#### Control del tono en B&N digital

#### ¿Cómo conseguimos un B&N aceptable?

### Control del tono en B&N digital

- Previsualización (Concepto)
- El Histograma y su uso en B&N
- Herramientas
- Caso práctico

### Previsualización (Concepto)

• ¿Porqué?

En la época argéntica, no se podía asegurar el resultado final de una toma fotográfica. Intervenían muchas variables de difícil control.

- El negativo su sensibilidad y su rango dinámico
- El revelado del negativo (diferentes químicos)
- El positivado (diferentes bases y gradaciones)
- Herramientas
  - La experiencia
  - El fotómetro
  - El sistema de Zonas

#### El Histograma y su uso en B&N

• Sistema de Zonas

Un sistema que controla de forma muy aproximada el tono fotográfico de acuerdo con la luminosidad de la escena.

- En toda captura debe haber un tono blanco y un tono negro
- En toda captura habrá que determinarse cual es la zona óptima donde la luminosidad equivale a la obtenida por una carta Kodak con el gris al 18% de luminosidad. Esa zona la denominaremos Zona V.
- Se expuso 5 pasos hacia los extremos de esa Zona V obteniendo once zonas de tono distinto que varia con el aumento o disminución de un paso de diafragma. La Zona 0 del extremo sera el negro absoluto y la Zona X el blanco total
- "La mayoría de los tonos de una copia standard suele estar entre la zona III y la zona VII, también deben estar presentes pero en menor medida los valores extremos I, II y VIII, X. Estos últimos como valores de acentuación le dan a la imagen vida e interés." Ansel Adams

### El Histograma y su uso en B&N (2)

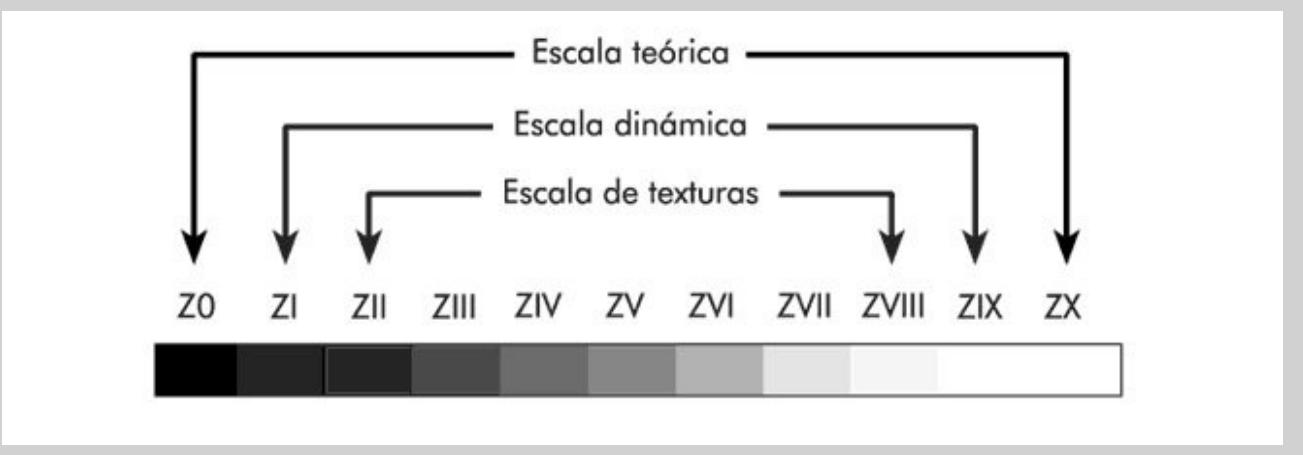

### El Histograma y su uso en B&N (2)

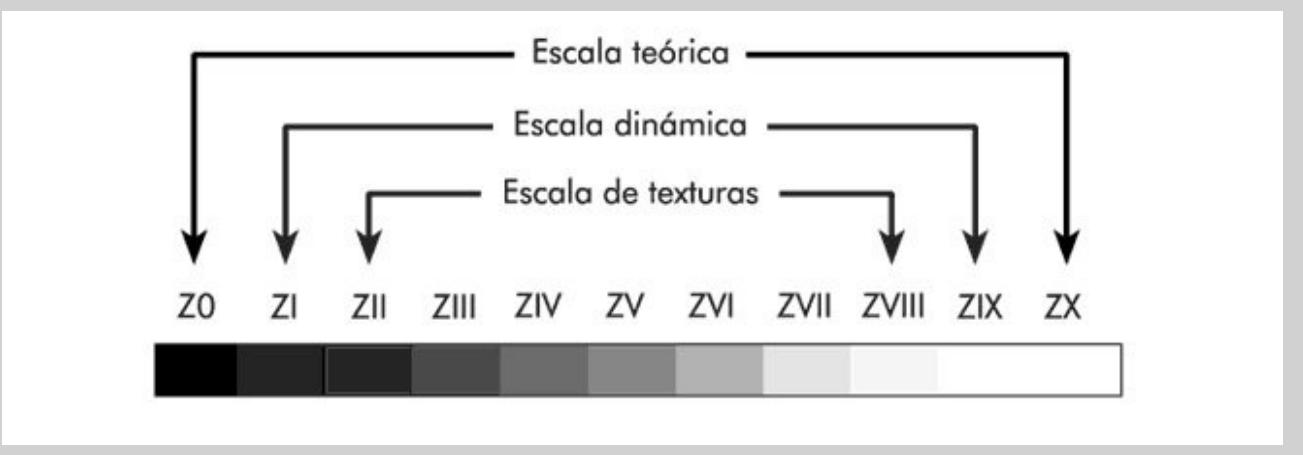

#### El Histograma y su uso en B&N (3)

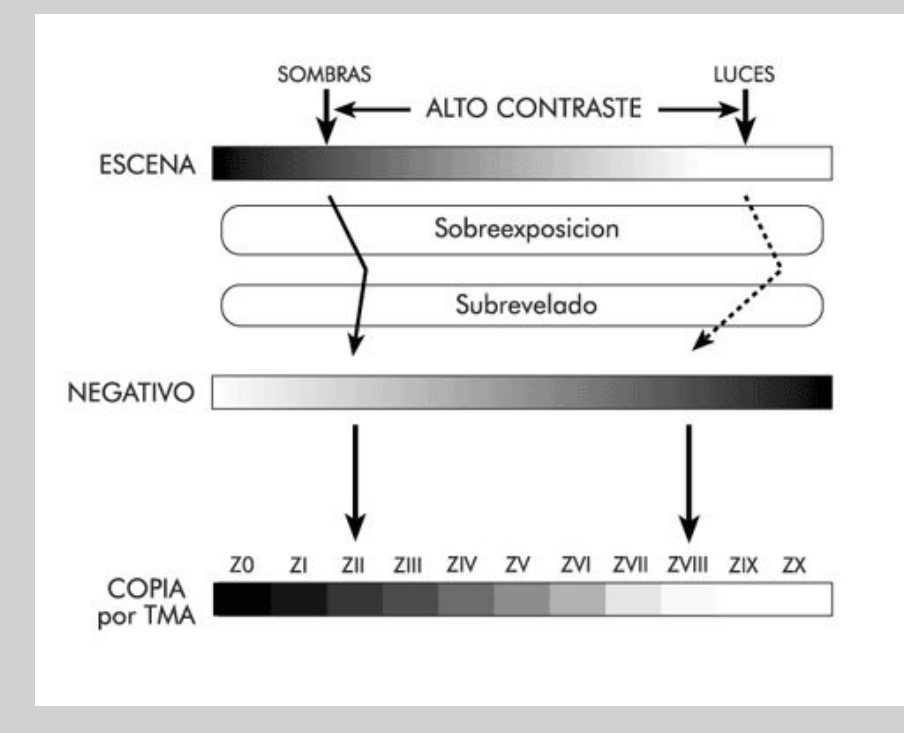

#### El Histograma y su uso en B&N (4)

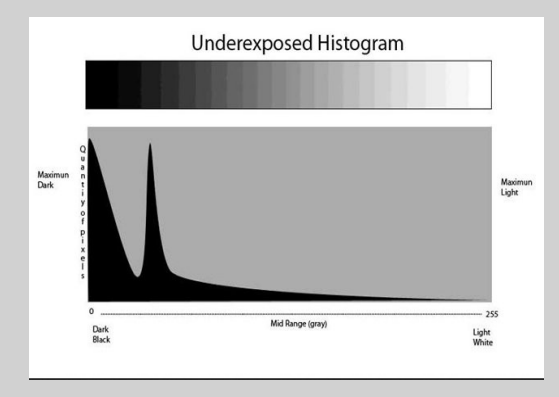

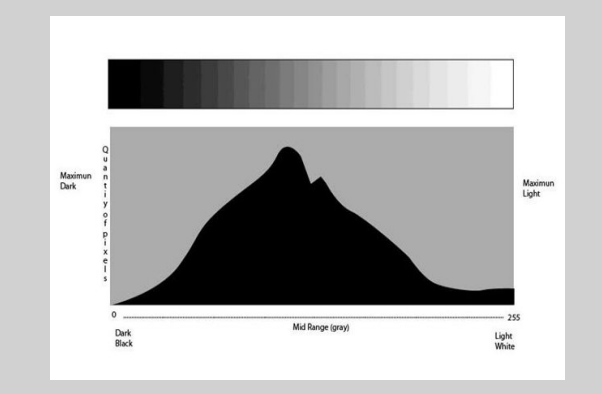

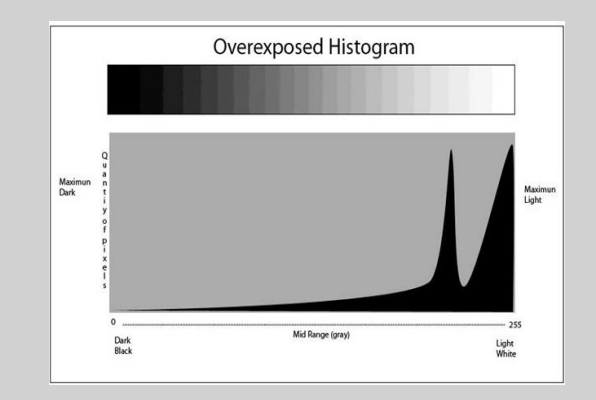

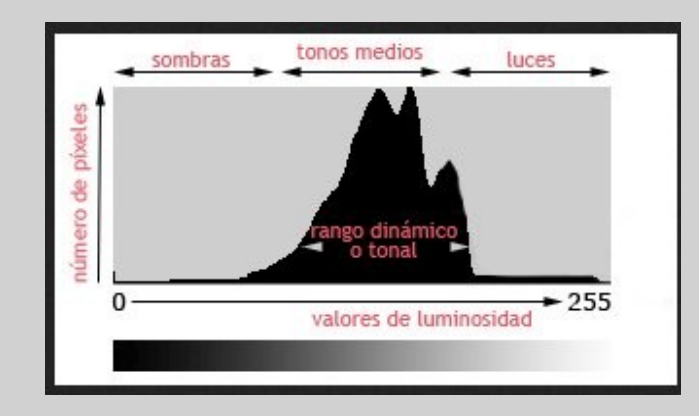

#### El Histograma y su uso en B&N (5)

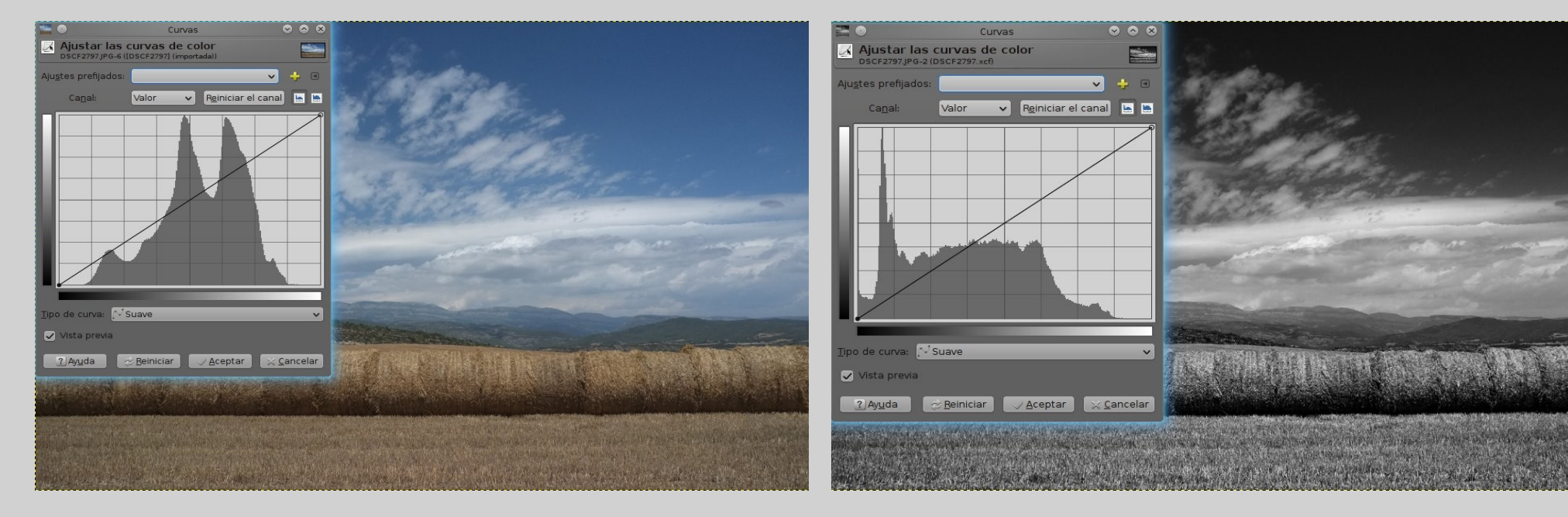

### El Histograma y su uso en B&N (6)

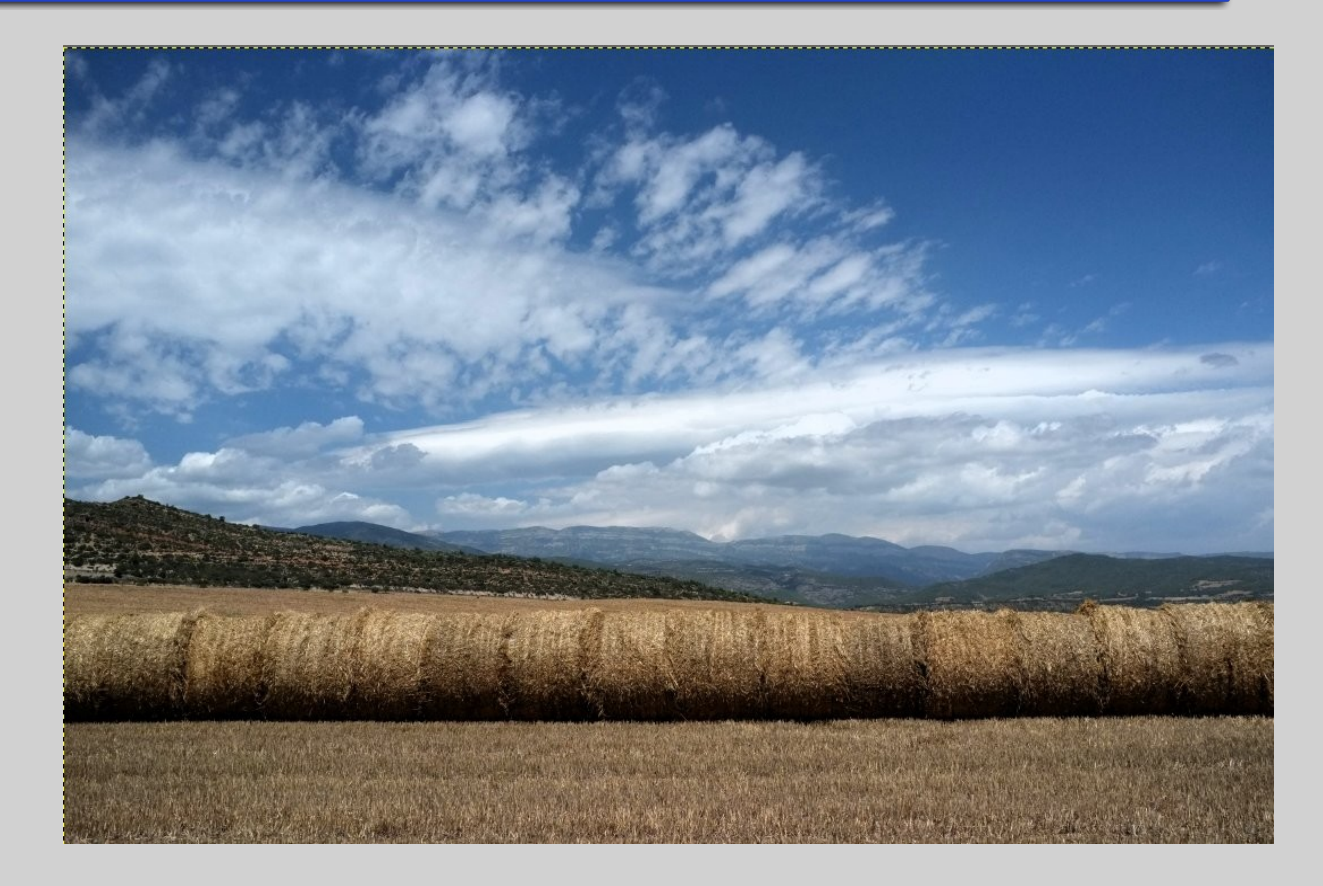

#### El Histograma y su uso en B&N (7)

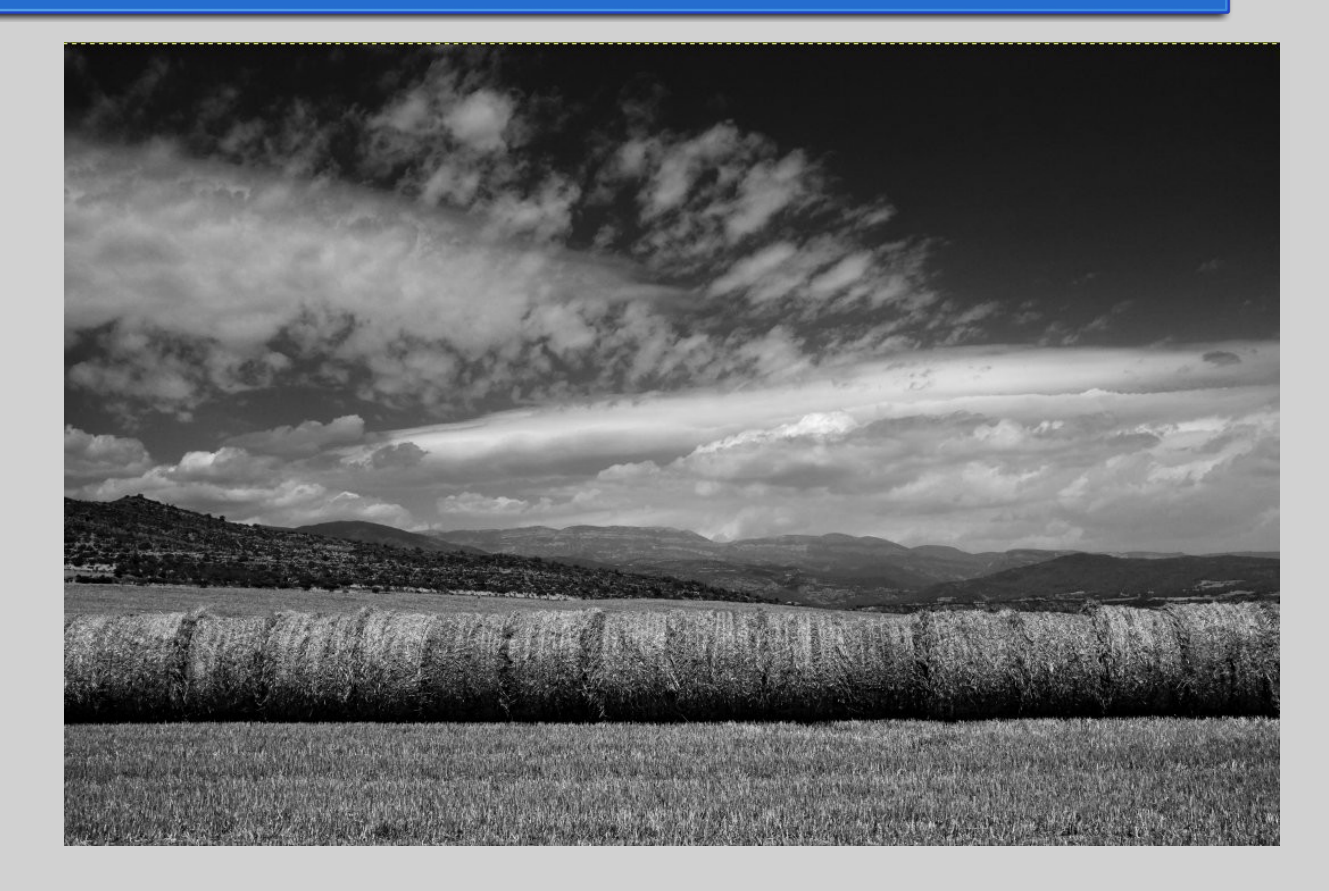

# Herramientas (1)

- Reveladores raw
  - UFRaw
- Gimp y sus filtros
  - Autocontrast correction
  - Local contrast enhancement
- Gimp, curvas y niveles

# Herramientas (2)

- Gimp y los scripts
  - Scripts de Tomas Senabre (http://senabre.myphotos.cc/index.php/articulos)
    - Permite trabajar la imagen por zonas ajustándolas a nuestra visión. Sirve para B&N y para color. Puede trabajar a 16 bits en combinación con un revelador raw (UFRaw).
    - Hablaremos de dos de estos scritps:
      - Zona de ajuste
      - Zona de ajuste con UFRaw

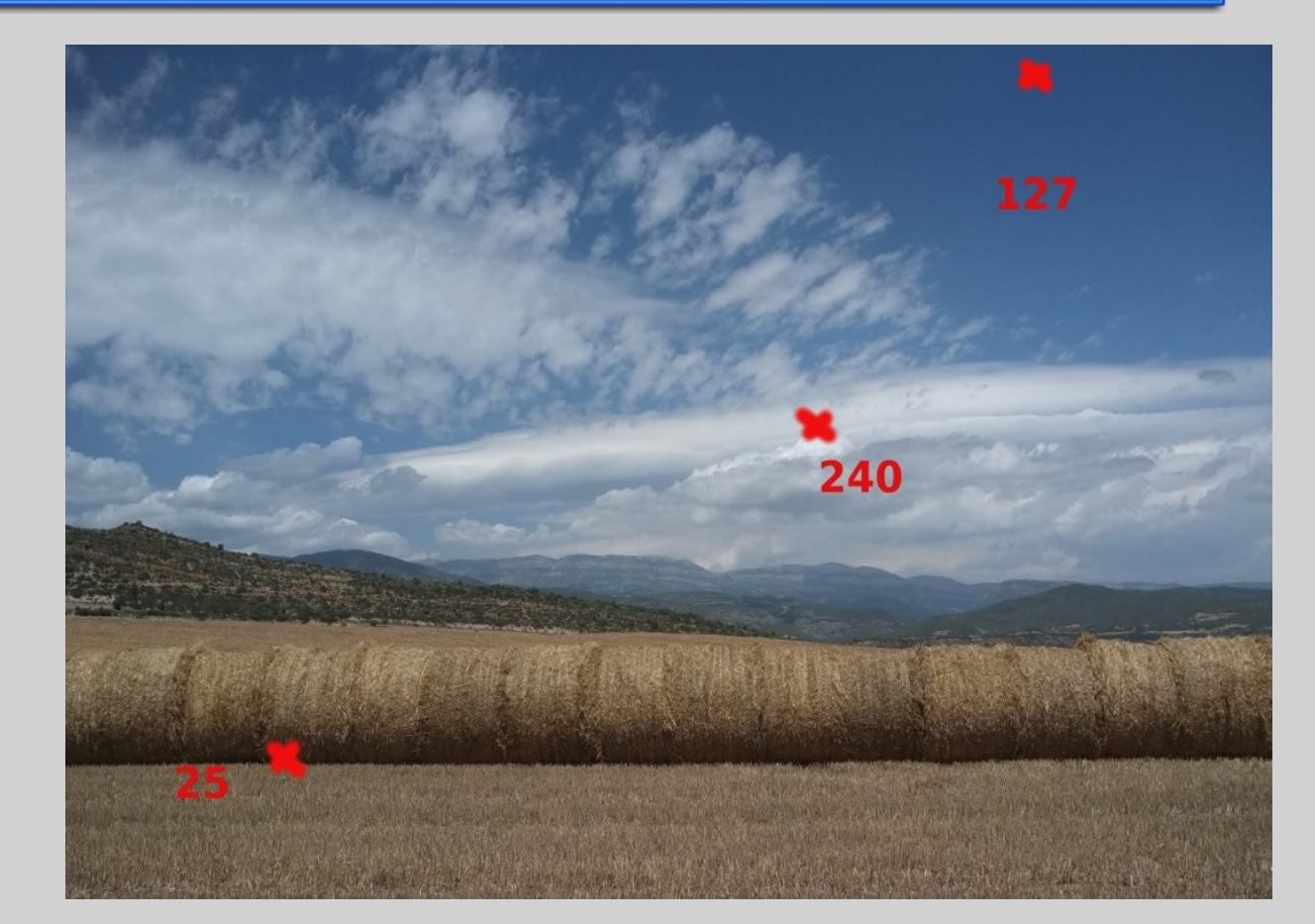

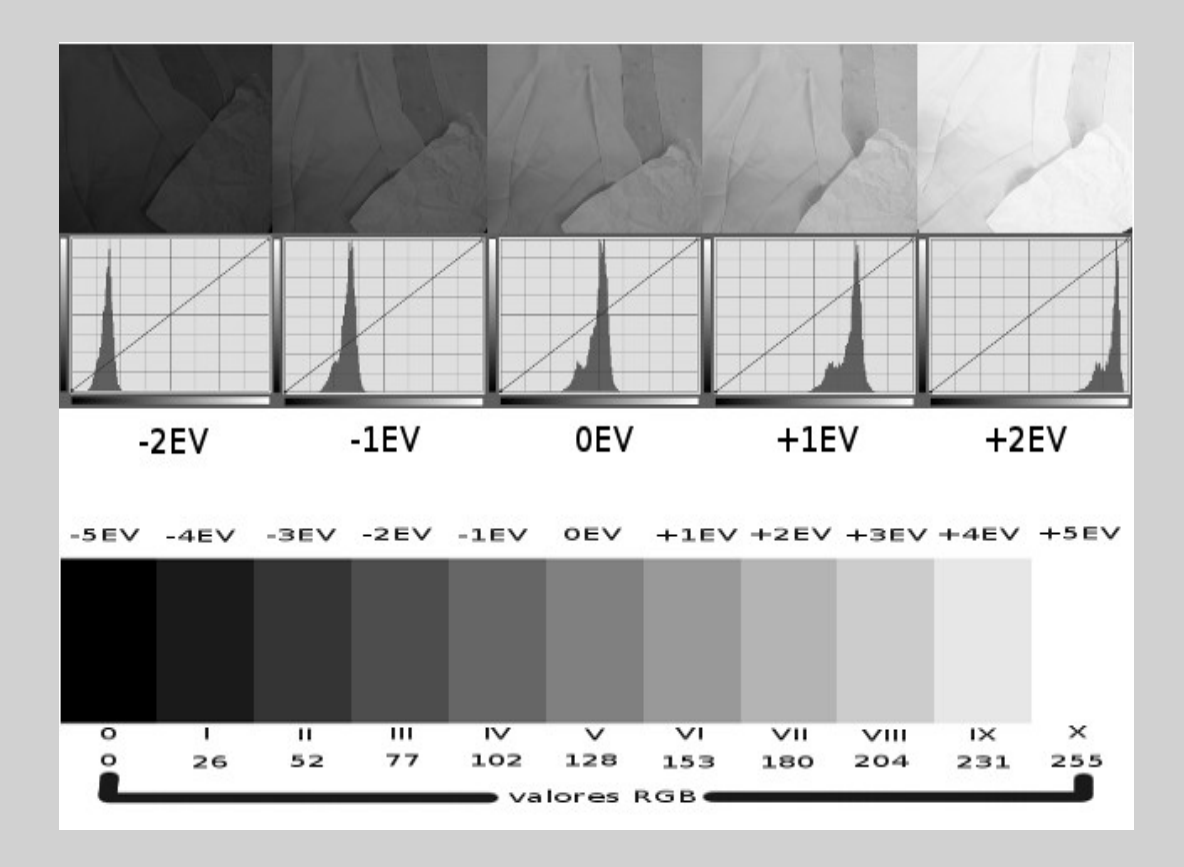

### Caso práctico - teoría

- Gimp: curvas
  - Es quizá la herramienta más práctica para tener un buen control del tono fotográfico. Comprobar con el gotero recorriendo la imagen cuales son los valores de luminosidad, y modificarlos desplazándolos a la zona que nos interesa. El gráfico anterior nos orienta en que zona estamos según el nivel de luminosidad de la zona de la imagen seleccionada con el gotero.
  - Como norma general las fotografías en B&N suelen tener un histograma muy parecido a las capturas subexpuestas, especialmente en paisajes.
  - Consideraremos que una fotografía en B&N debe tener todos los tonos intermedios, pero con predominancia de los correspondientes a Z III/IV y menos los Z VII/VIII.
  - Las Z I/II sin detalle y las Z IX sin textura, deben estar presentes en la toma.
    Constituyen el acento, la referencia que sitúa al resto de tonos.

#### Caso práctico - teoría

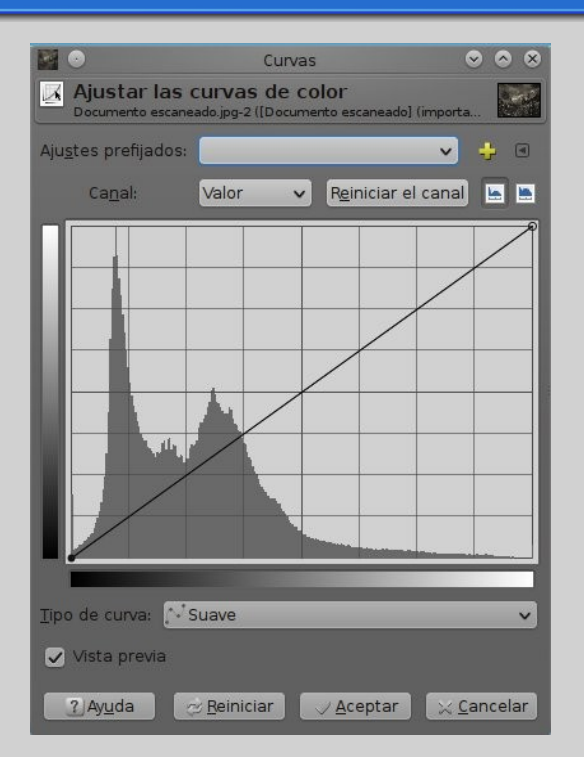

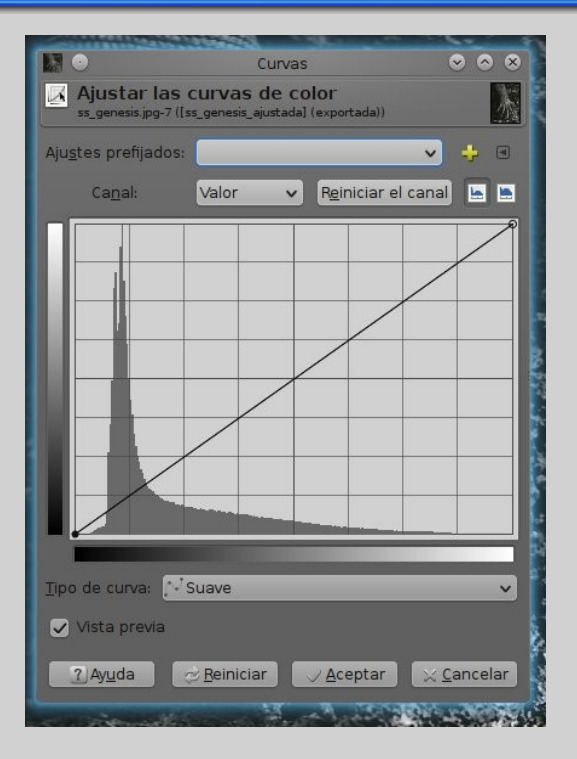

Sebastiaó Salgado (Génesis)

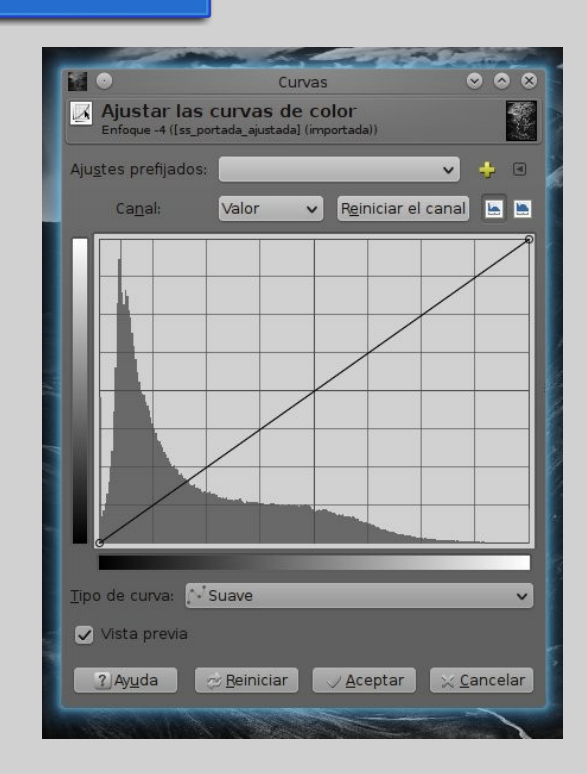

Sebastiaó Salgado (Iguana Marina)

Ansel Adams (Clearing Winter Storm)

#### Caso práctico – primeros pasos

- Desaturar
  - Norma general: Desaturar en base a luminosidad. Eso permite interpretar los colores en clave de luminosidad, siendo representados con mayor exactitud.
  - Otras norma: Que no hay normas, uno tiene que probar y ver como se ajusta a su visión. Si la norma anterior no resulta de nuestro agrado, habrá que buscar otras.

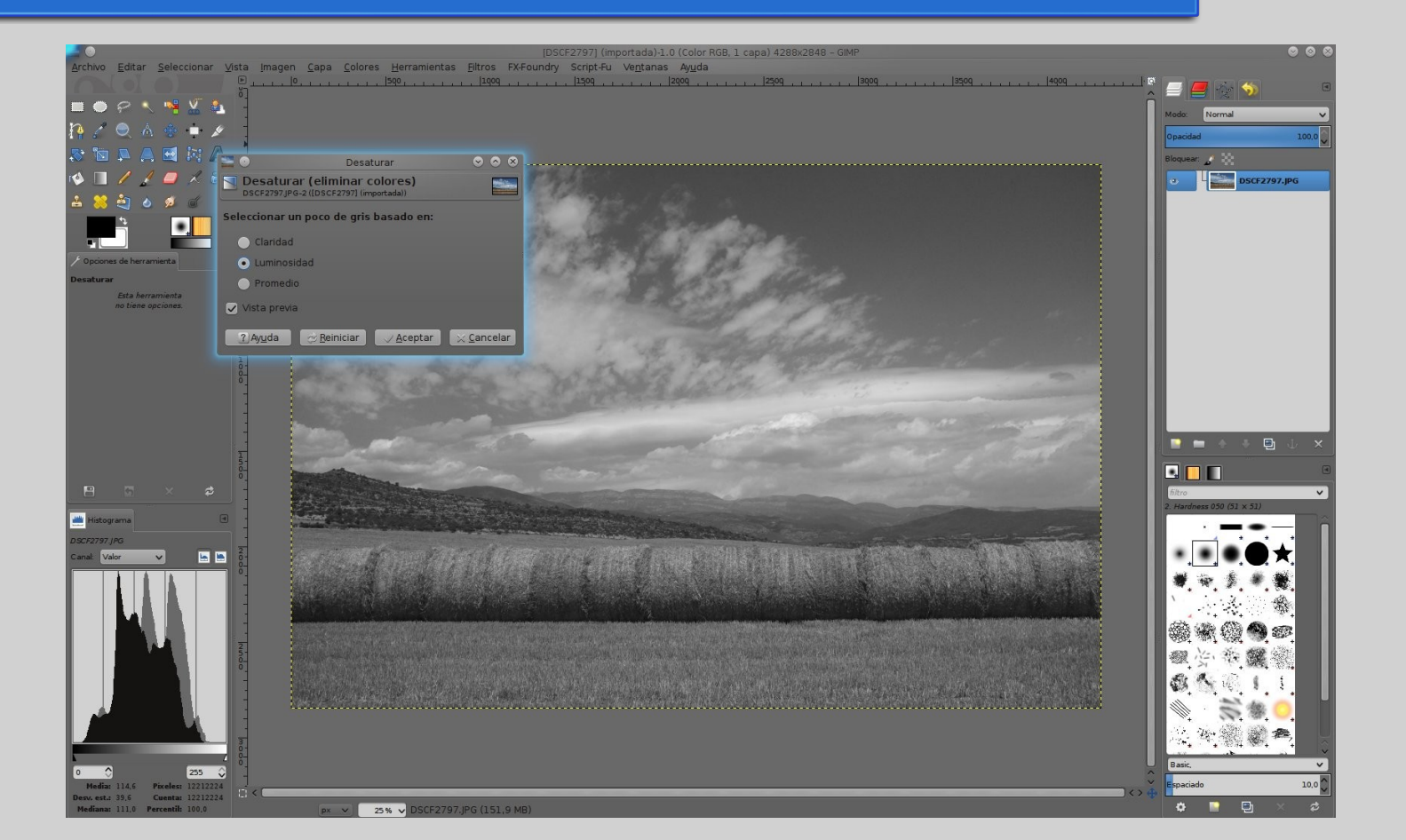

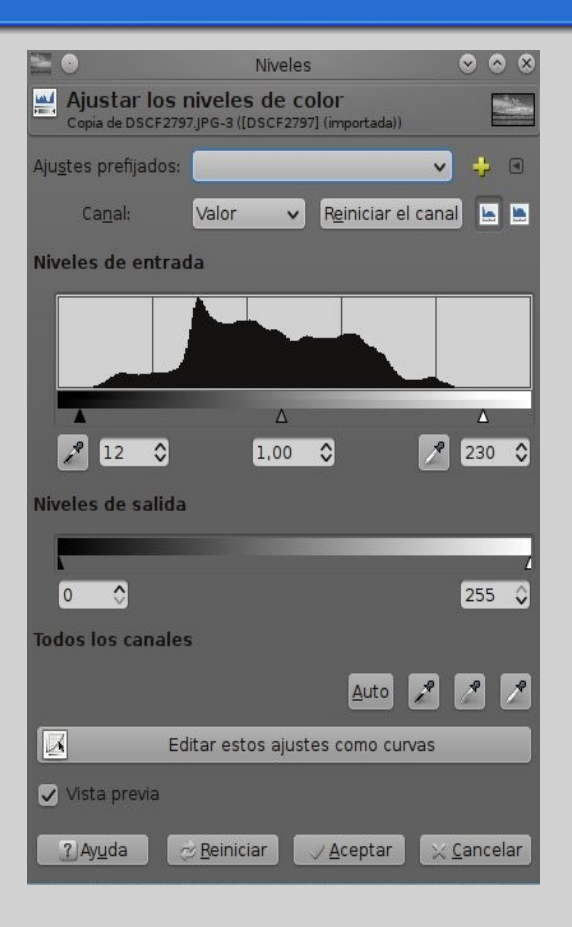

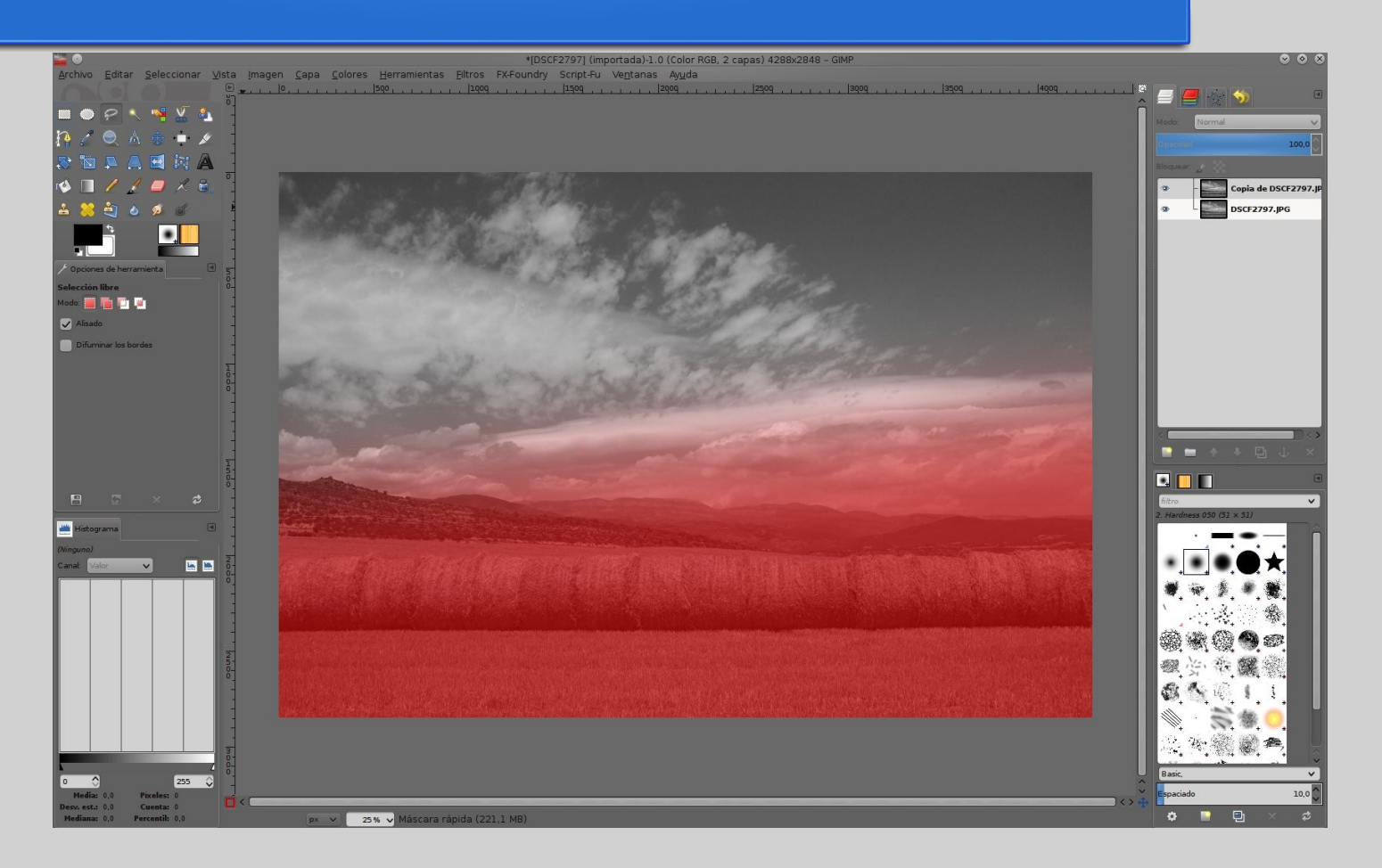

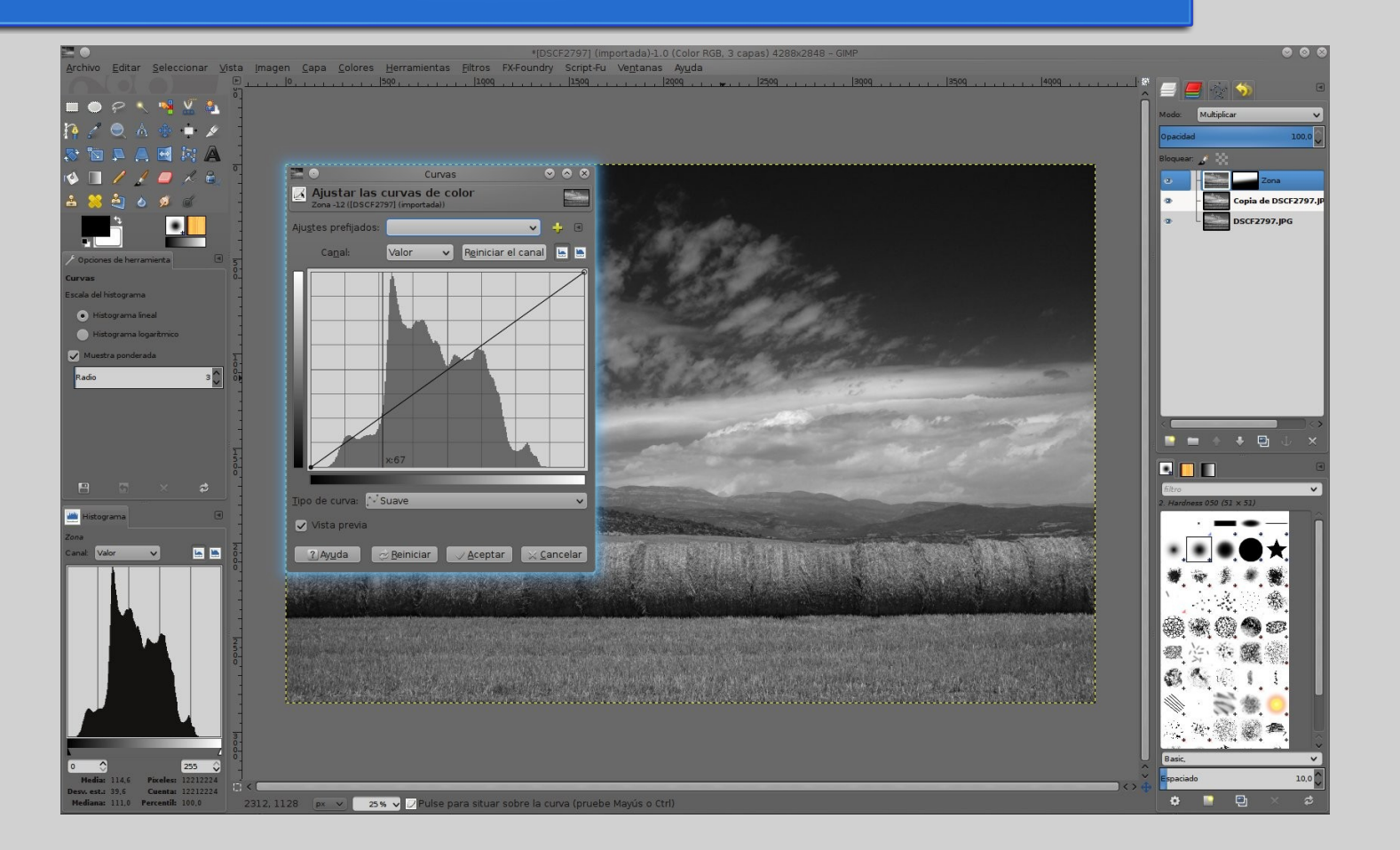

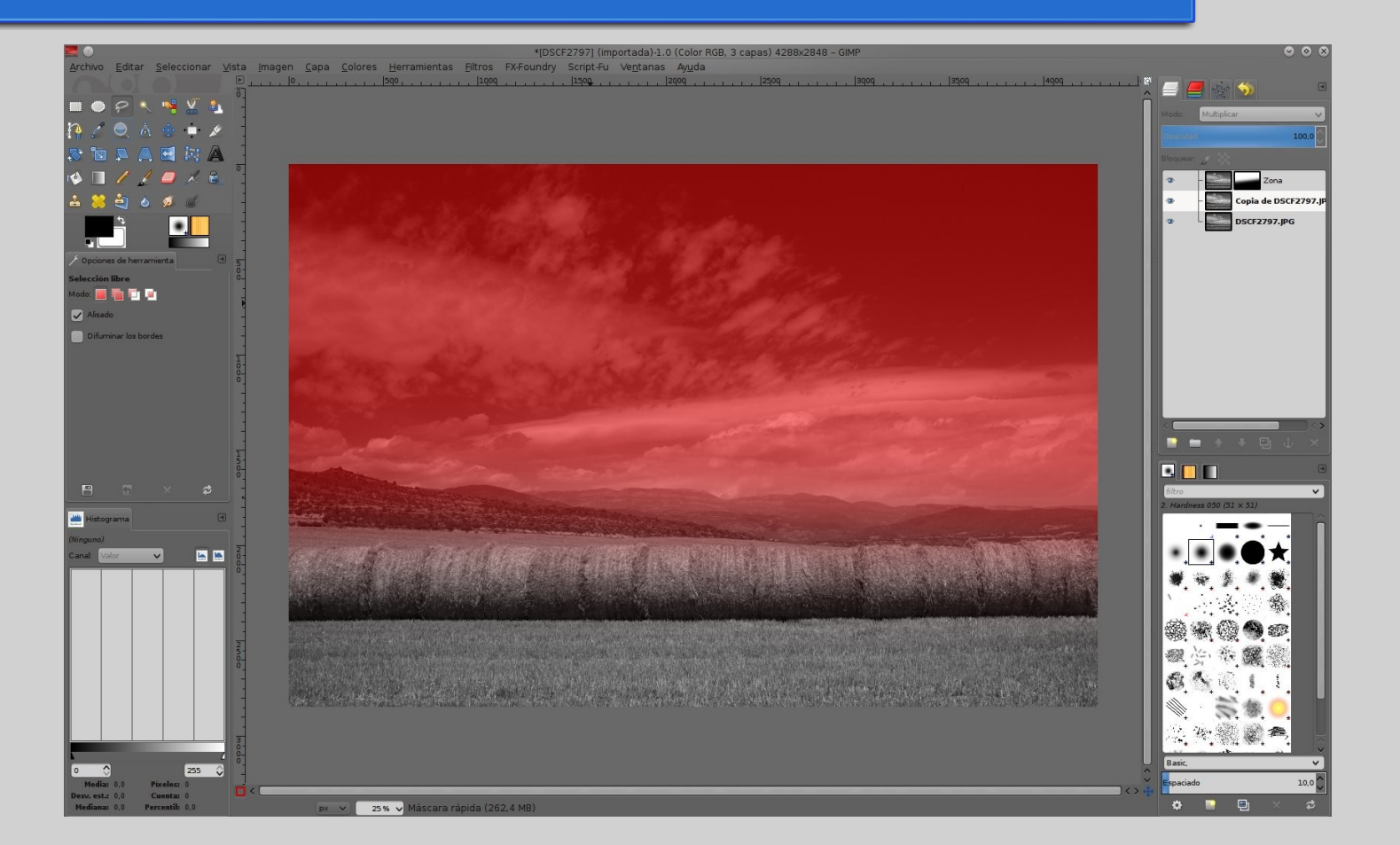

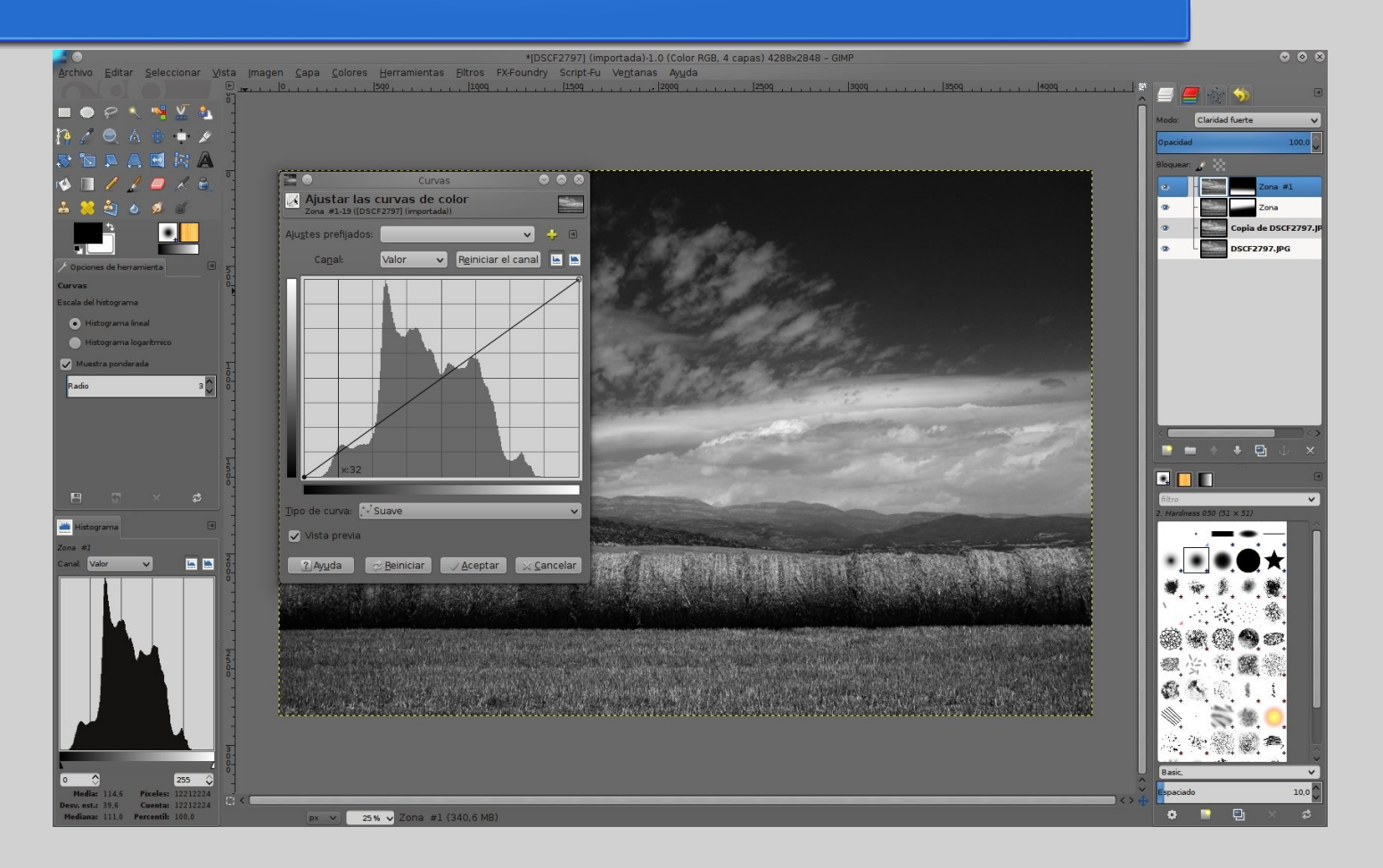

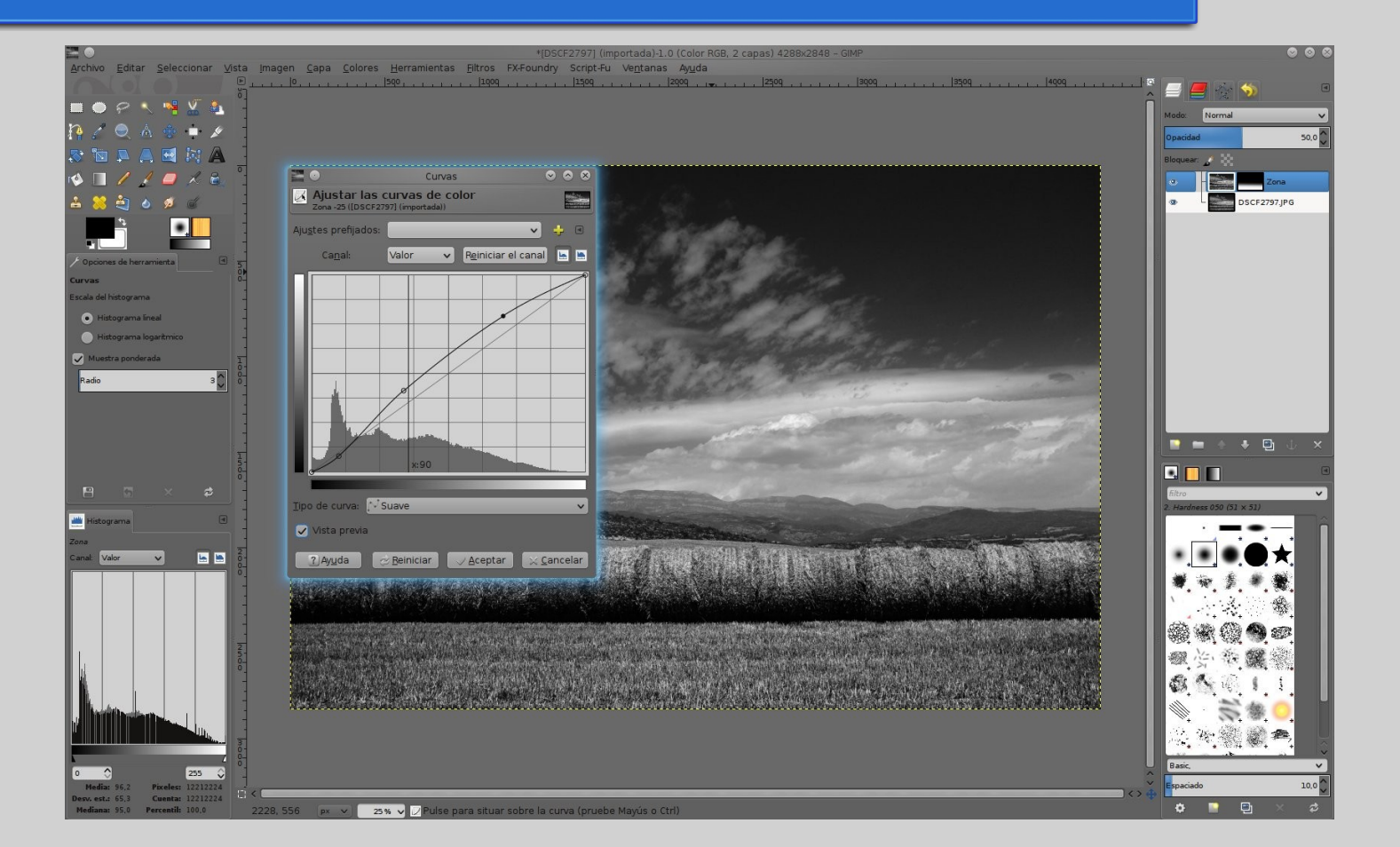

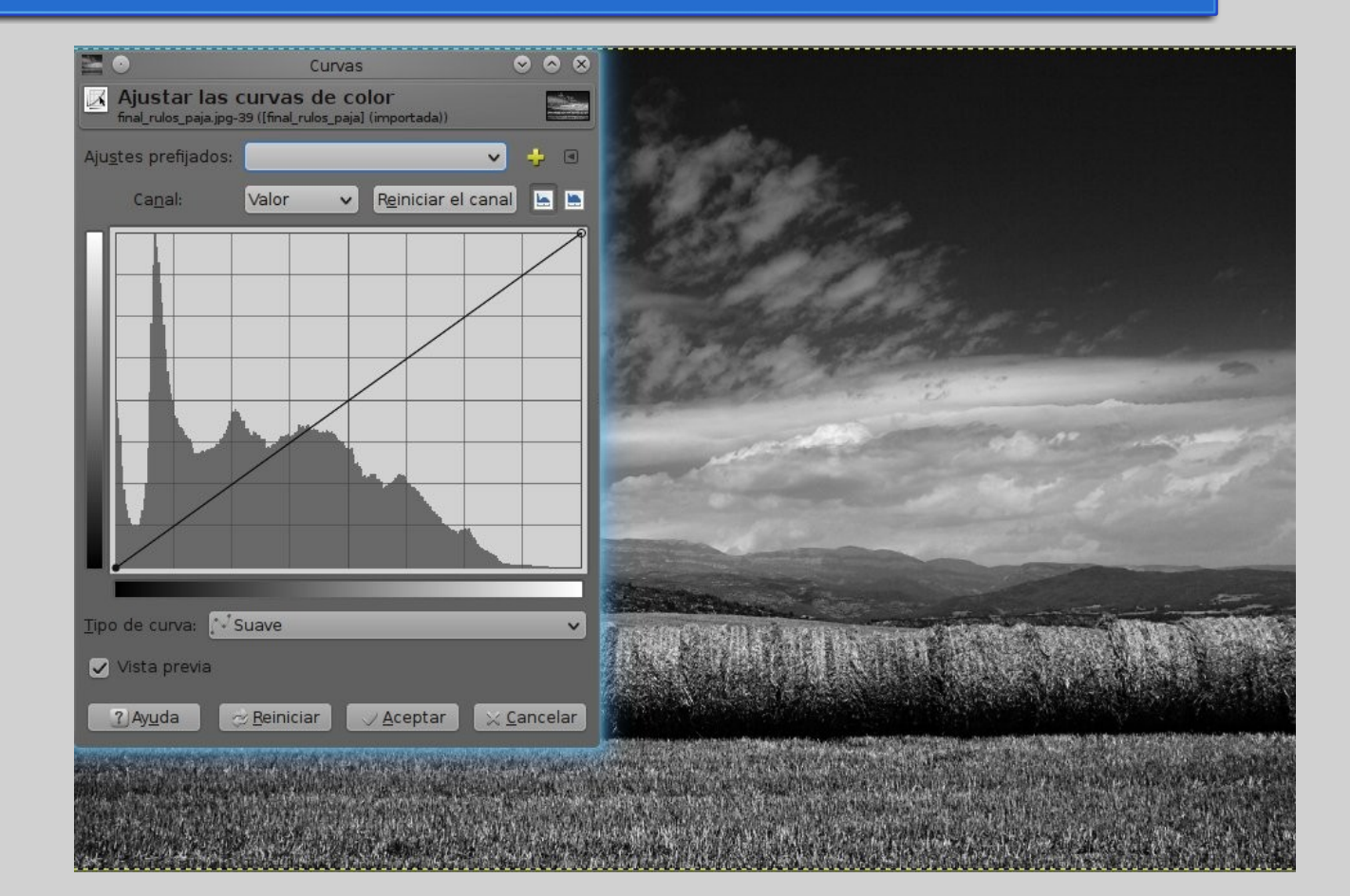

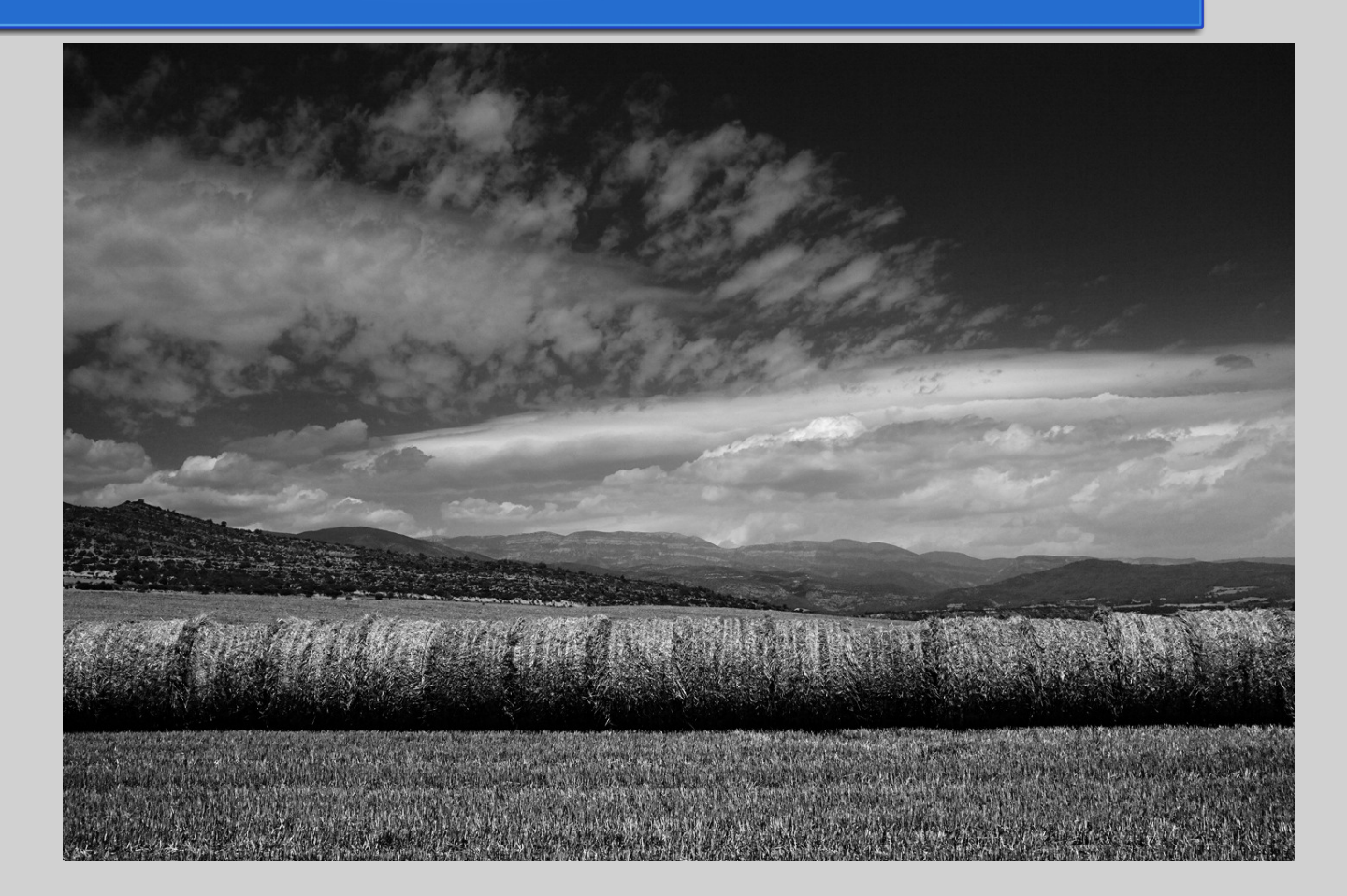

#### iiEsto es todo, amig@s!!

# **Muchas Gracias**

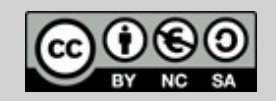